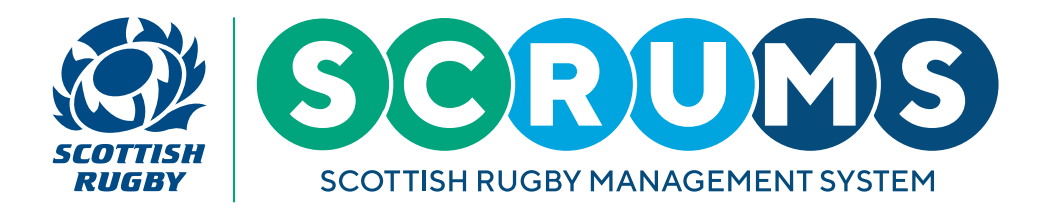

# **REQUESTING A TRANSFER**

### **STEP 1**

To request a transfer navigate to the '**Player Transfer**' section of SCRUMS, either through the sidebar or dashboard highlighted.

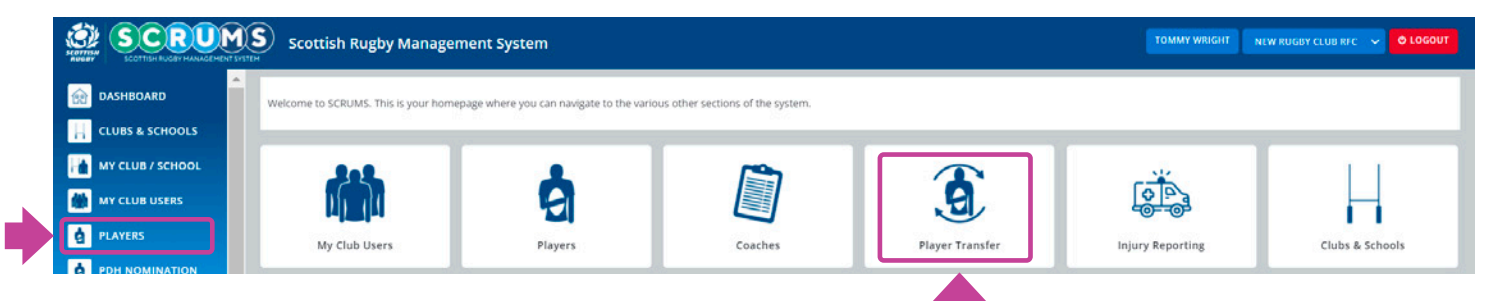

#### **STEP 2**

Enter the Surname and Date of Birth of the player you wish to register to your club or school.

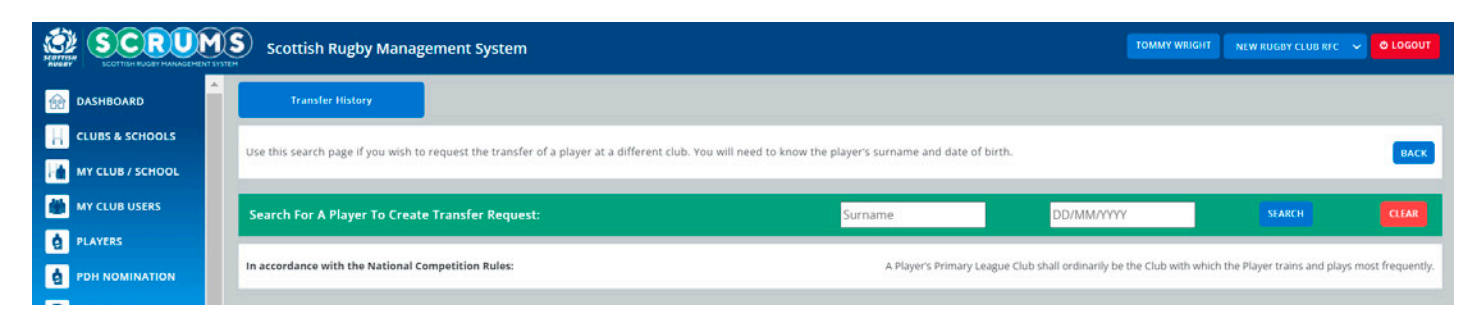

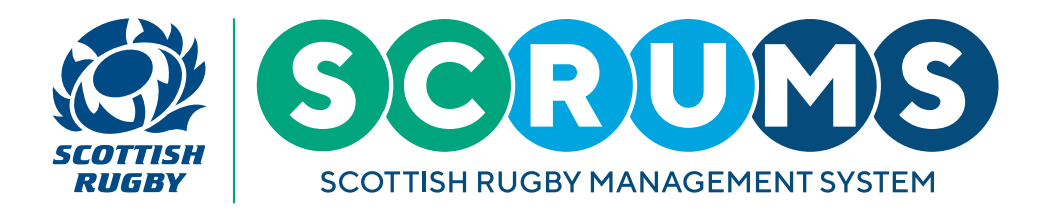

# **REQUESTING A TRANSFER**

### **STEP 3**

You can request the transfer of a player's Primary, Secondary or Third registration. Depending on the type of club/ school you are and the player's existing registrations, only the available registration options will be displayed.

|                  | Scottish F                                                                                                    | Rugby Management                                | System                       |                                    |                           |                       | TOMMY WR               | IGHT NEW RUGBY CLUB RFC  | V O LOGOUT          |
|------------------|----------------------------------------------------------------------------------------------------|-------------------------------------------------|------------------------------|------------------------------------|---------------------------|-----------------------|------------------------|--------------------------|---------------------|
|                  | Transfer                                                                                                    | History                                         |                              |                                    |                           |                       |                        |                          |                     |
| CLUBS & SCHOOLS  | Use this search p                                                                                                    | age if you wish to request t                    | he transfer of a player at a | a different club. You will need to | o know the player's surna | ame and date of birth | 1.)                    |                          | BACK                |
| MY CLUB / SCHOOL |                                                                                                    |                                                 |                              |                                    |                           |                       |                        |                          |                     |
| MY CLUB USERS    | Search For A F                                                                                                    | Search For A Player To Create Transfer Request: |                              |                                    |                           |                       | 01/01/2001             | SEARCH                   | CLEAR               |
| PLAYERS          | ю                                                                                                    | Name                                            | D.O.8                        | Primary                            | Second                    | lary                  | Third                  |                          |                     |
| PDH NOMINATION   | 130888                                                                                                    | Tim Key                                         | 01/01/2001                   | Trinity Academicals RFC            | No club/school            | No club/school        | REQUEST PRIMARY REGIST | RATION REQUEST SECONDARY | r REGISTRATION      |
| COACHES          | In accordance with the National Competition Rules: A Player's Primary League Club shall ordinarily be the Club with which the Player trains and plays most frequently. |                                                 |                              |                                    |                           |                       |                        |                          | ys most frequently. |
| Ser Roles        |                                                                                                    |                                                 |                              |                                    |                           |                       |                        |                          |                     |
| PLAYER TRANSFER  |                                                                                                    |                                                 |                              |                                    |                           |                       |                        |                          |                     |

## **STEP 4**

You will be given the opportunity to review the transfer details before choosing to confirm by selecting the **'Request'** button.

|                  | Scottish Rugby Management System               |                                            | TOMMY WRIGHT NEW RUGBY CLUB RFC 🗸 🖉 LOGOUT |
|------------------|------------------------------------------------|--------------------------------------------|--------------------------------------------|
| DASHBOARD        | Transfer History                               |                                            |                                            |
| CLUBS & SCHOOLS  | Please check all details before making request |                                            |                                            |
| MY CLUB / SCHOOL | About You:                                     | Player:                                    |                                            |
| MY CLUB USERS    | Person making request: Tommy Wright            | Name: Tim Key<br>Date of birth: 01/01/2001 |                                            |
| PLAYERS          |                                                |                                            |                                            |
| PDH NOMINATION   |                                                |                                            |                                            |
| COACHES          |                                                |                                            |                                            |
| USER ROLES       |                                                |                                            |                                            |
| PLAYER TRANSFER  |                                                |                                            |                                            |

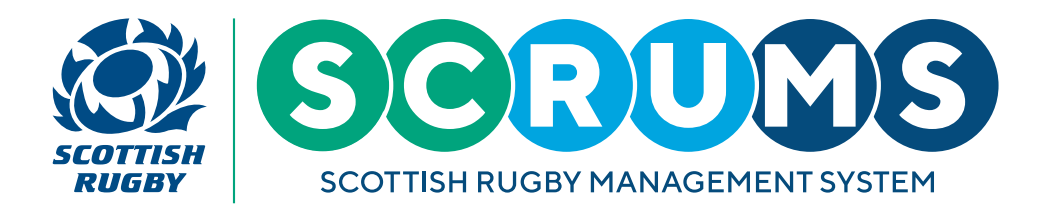

# **REQUESTING A TRANSFER**

### **STEP 5**

You will also receive an internal SCRUMS mail confirmation of the transfer request. This can be accessed in the **'Mail'** section of SCRUMS. When a response is required, the player's existing club will be given 7 days to respond to your request before it is passed to the Scottish Rugby Competitions Administrator.

Once the transfer has been accepted, the player will appear within your club or school's 'Players' section.

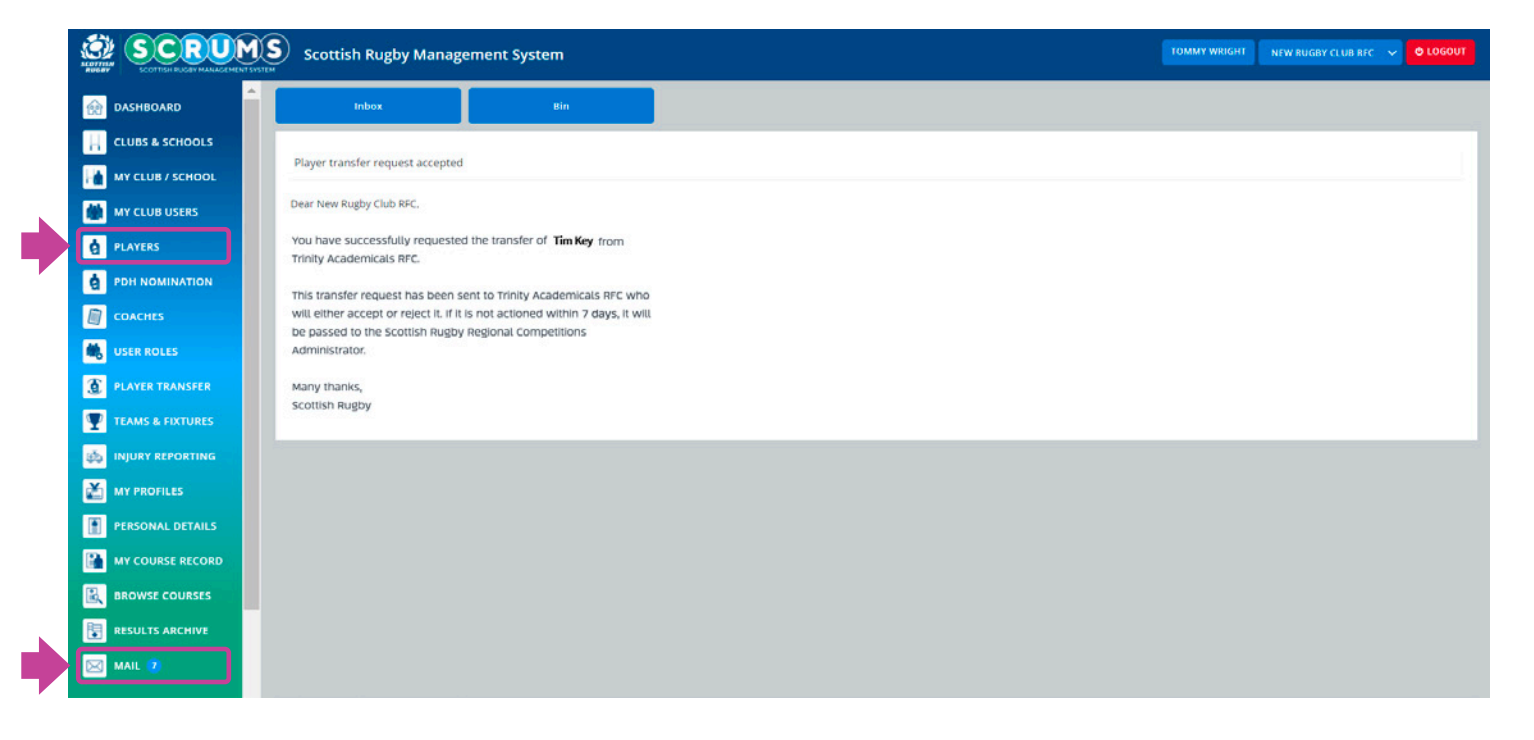

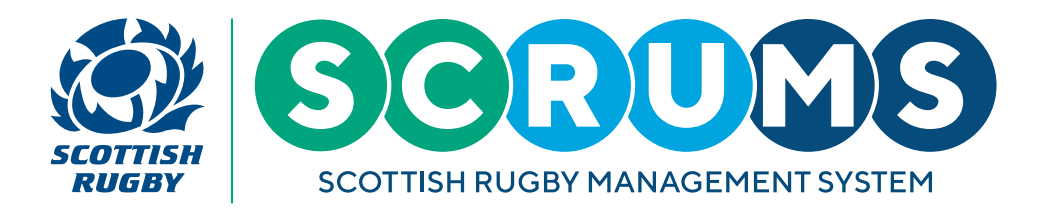

# **RESPONDING TO A TRANSFER REQUEST**

#### **STEP1**

If you hold admin rights at a club you will receive an email if a transfer of one your players is requested. To respond to this request, navigate to the **'Mail'** section of SCRUMS, either through the sidebar or dashboard highlighted.

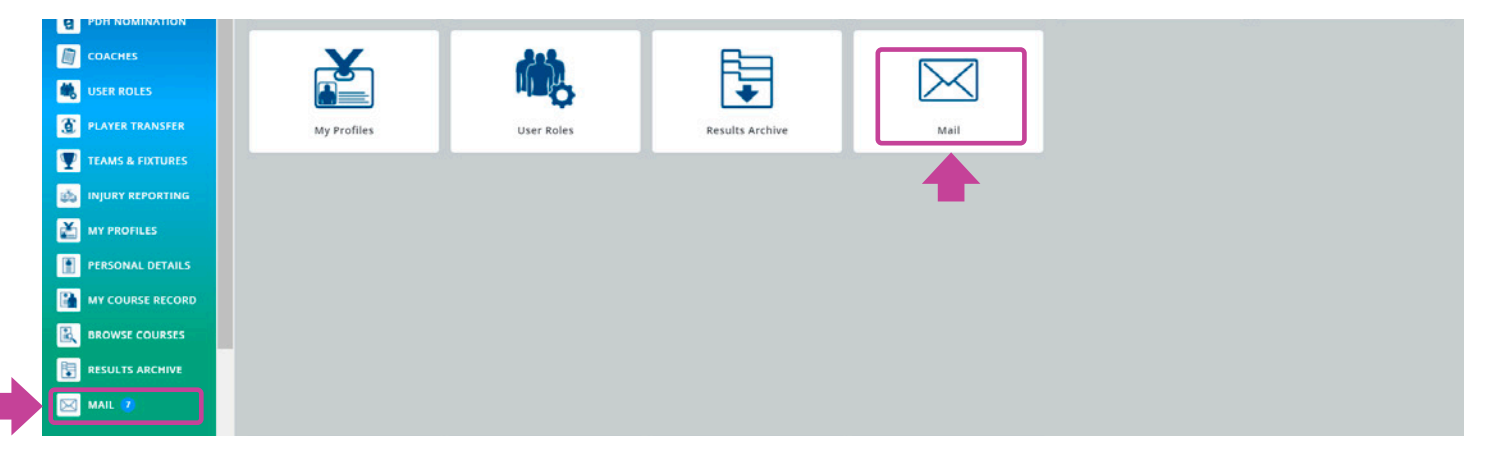

### **STEP 2**

Select any messages that are marked as unread. You can now choose to either accept, or reject the transfer.

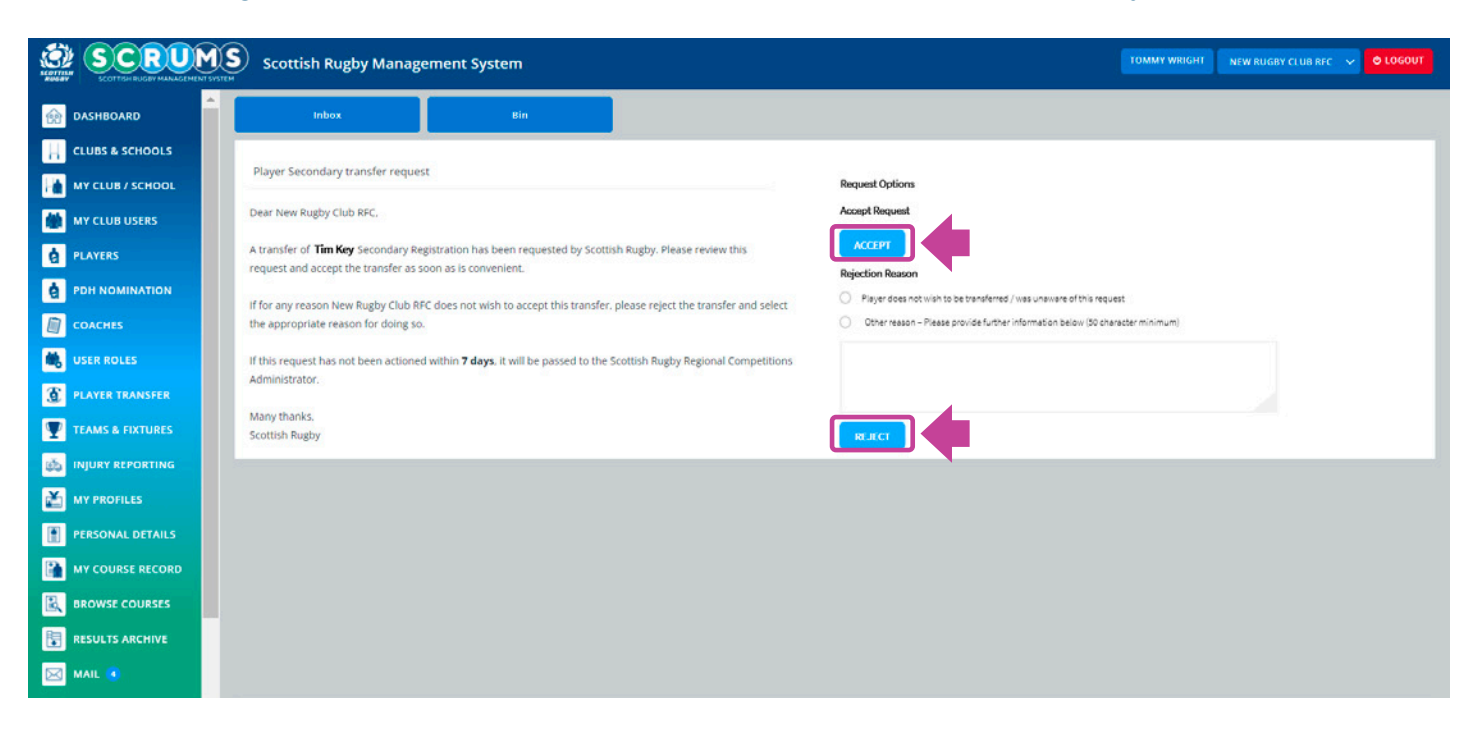